## PC환경에 따른 비정상 상태 조치요령 안내

이용 중 일부 PC환경에 따라 정상적인 서비스 이용이 안되는 경우 조치방법 <비정상적인 사례> - 프로그램 설치가 계속 나오는 경우

- 로그인 화면이 안나오는 경우

<조치요령> 아래 사항에 따라 조치하신 후 이용하시기 바랍니다.

- 아래 사항의 조치에도 불구하고 이용이 어려우신 경우 054-245-1068로 문의 바랍니다.

## ※ IE 버전

- 1. 통합정보시스템에서는 익스플로러 6버전 이상 브라우저를 권장합니다.
- 2. 현재화면에서 메뉴 도구를 선택합니다.
- 3. 도구메뉴 안에 있는 호환성 보기 설정에서 pohang.ac.kr 등록합니다.
- 4. 도구메뉴에서 인터넷옵션을 선택하여 보안탭을 클릭합니다.
- 5. 보안에서 신뢰할 수 있는 사이트를 선택 후 사이트에 <u>http://\*.pohang.ac.kr</u> 추가합니다.
- 6. 익스플로러 아이콘에서 오른쪽 마우스를 클릭하여 관리자 권한으로 실행을 선택합니다.
- 7. 아래 이미지 참조

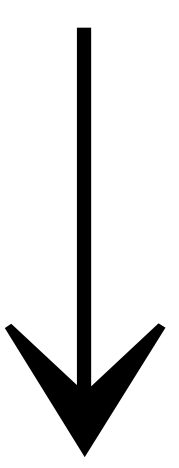

| 프로그램설치확인중                                                                                                    |
|----------------------------------------------------------------------------------------------------|
| ▶ 통합정보시스템에서는 Chrome, 익스플로러 6버전 이상 브라무저를 권장합니다.                                                                           |
| 프로그램 다운로드 여부를 묻는 알림창이 나타나면 반드시 "계속"을 선택하여주시기 바<br>랍니다. "중지"를 선택하시면 사용이 제한됩니다.                                            |
| ▲ 이 형식의 파일은 컴퓨터를 손상시킬 수 있습니다. 그래도 계속 중지<br>XPLATFORM9.2_Setexe을(플) 다운로드하시겠습니까?                                           |
| <ul> <li>다운받은 설치프로그램을 설치하신후 브라무저를 종료후 새로 접속하여 주시기 바랍니다.</li> </ul>                                                       |
| 'XPLATFORM9.2.2_SetupEngine.cab' 추가 기능을 설치하려고 합니다. 위험성(W) 설치(I) ×                                                        |
| <ul> <li>프로그램 설치가 정상적이지 않을 경우에는 전산원으로 문의 하시면 신속히 답변을 드리<br/>겠습니다.</li> </ul>                                             |
| 만약 사용중인 브라우저가 익스플로러인경우 아래 설정을 해주셔야 사용이 가능합니다.<br>아래 도구모음을 이용하기 위해서는 alt 버튼을 누르시거나 마우스 오른쪽 버튼을 눌러<br>메뉴모음을 눌러주세요          |
| ᢙ 인터넷 익스플로러 사용 주의 사항                                                                                                    |
| * 바탕화면 설치된 통합정보시트템 프로그램을                                                                                                 |
| 삭제 후 재설치 해주세요                                                                                                    |
| <ul> <li>Internet Explore9 이후부터 Active x에 대한 패쇄성이 강화되어 호환성체크가 필요<br/>합니다.</li> <li>아래 이미지처럼 호환성보기가 체크되어야 합니다.</li> </ul> |
| 호환성 보기 설정 방법                                                                                                    |
| 🔵 현재 화면에서 메뉴 도구를 선택합니다.                                                                                                  |
| 파일(F) 편집(E) 보기(V) 즐겨찾기(A) 도구(T) 도움말(H)<br>검색 기록 삭제(D)<br>InPrivate 브라우징(I)<br>추적 방지 켜기(K)<br>ActiveX 필터림(X)              |
| 도구메뉴 안에 있는 호환성보기설정(B)를 선택합니다.                                                                                            |
| 호환성 보기 설정(B)                                                                                                    |
| 이 웹 사이트 추가에서 pohang.ac.kr을 입력하고 추가 버튼을 클릭합니다.                                                                            |
| 이 월 사이트 추가(D):<br>pohang.ac.kr 주가(A)                                                                                     |

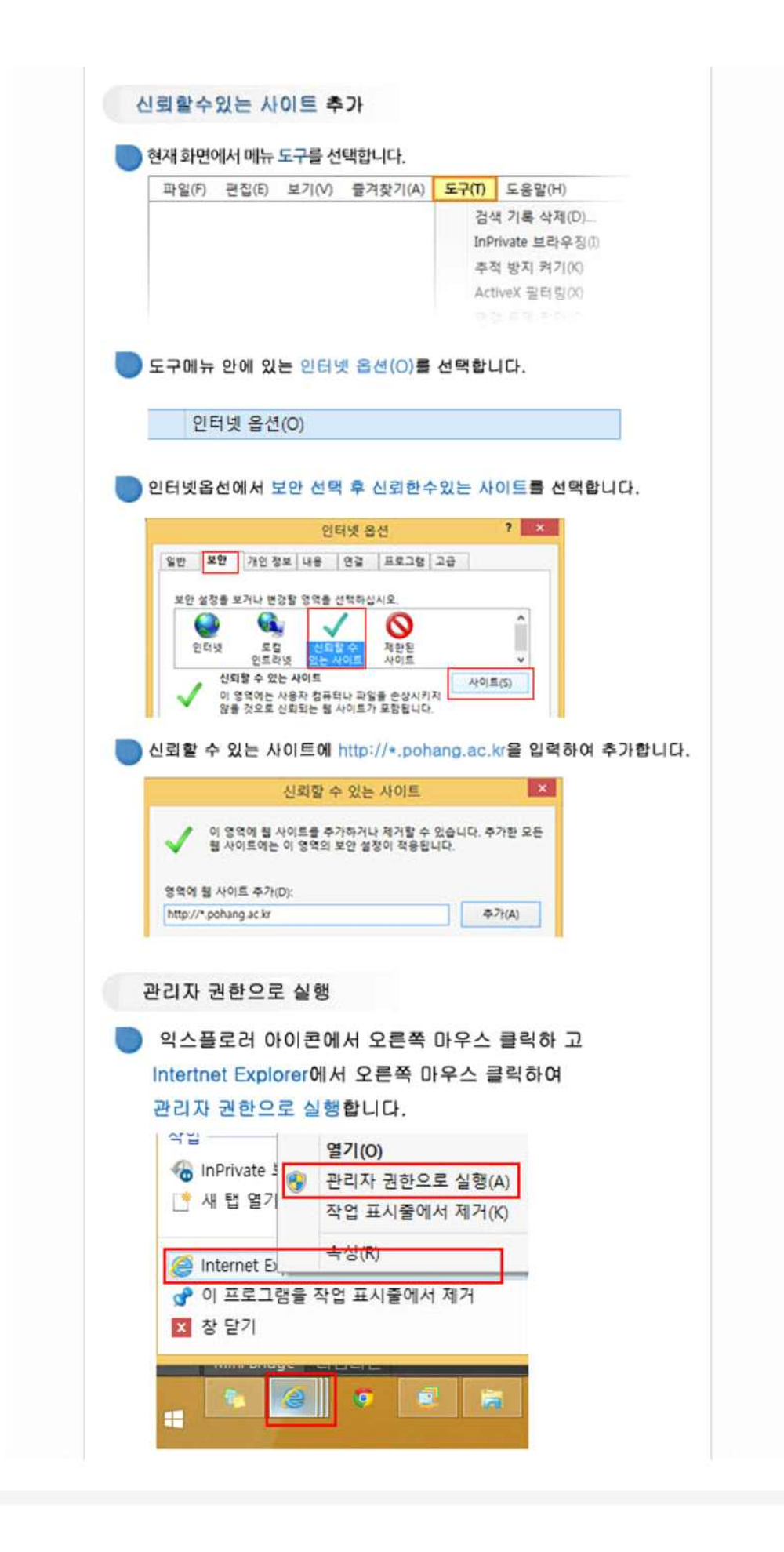

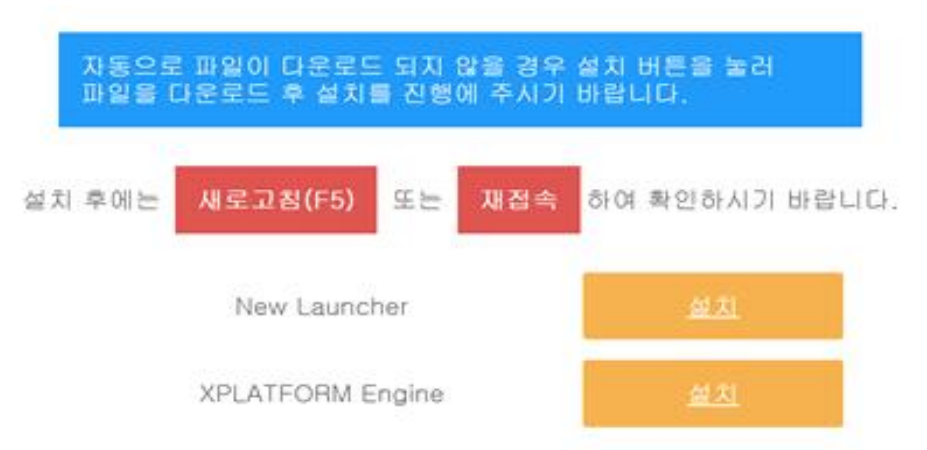

TPLSvc가 설치 되지 않았습니다. TPLSvc를 다운로드 후 설치를 진행해 주시기 바랍니다.